## Indicaciones para matricularse en el MOOC

- 1. **Tener un usuario en el Portal Educativo de las Américas**. Si ya es un usuario registrado, pase directamente al punto 3 de estas instrucciones.
- 2. Para crear un usuario en el Portal, ingrese a <u>https://portal.educoas.org/</u>

Clic en el botón color naranja de la esquina superior derecha y siga las indicaciones para nuevos usuarios. <u>Para instrucciones</u> <u>detalladas, clic aquí.</u>

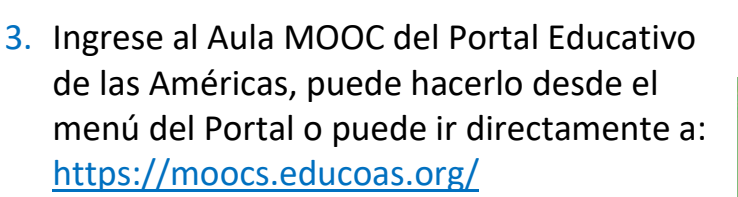

En la esquina superior derecha encontrará la opción "Ingresar/registrarse". Por favor, ingrese con su nombre de usuario y contraseña.

 Una vez haya ingresado con sus datos de usuario, vaya a la categoría de cursos "Derechos humanos".

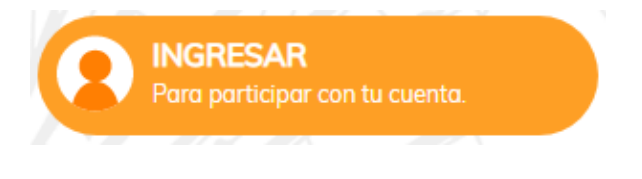

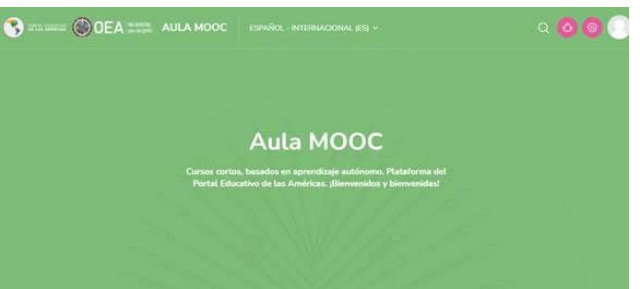

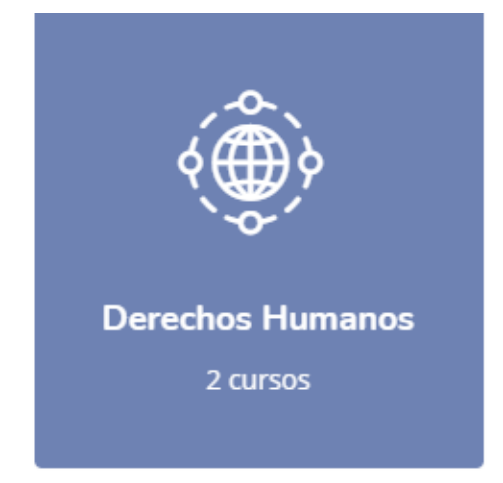

 Una vez esté en la categoría, podrá tomar el curso en inglés o en español. Seleccione el curso que se ajuste a sus preferencias de idioma.

| Canada CIDE Comisión<br>Derechos Humanos                                                                             |
|----------------------------------------------------------------------------------------------------|
| Derechos Humanos                                                                                                    |
| Estándares interamericanos para combatir la<br>violencia y la discriminación contra mujeres,<br>niñas y adolescentes |

 Una vez haya elegido el idioma de su preferencia, podrá matricularse en el curso. Este programa está protegido por clave de acceso. Para tomarlo ingrese la siguiente contraseña:

7. ¡Ya puede comenzar!

| ESTÁNDARES INTERAMERICANOS PARA COMBATIR<br>LA VIOLENCIA Y LA DISCRIMINACIÓN CONTRA<br>MUJERES, NIÑAS Y ADOLESCENTES                                                                                                    | ia de<br>nanos |
|----------------------------------------------------------------------------------------------------|----------------|
| Le damos la bienvenida a este MOOC                                                                                                    |                |
| Esta experiencia de aprendizaje virtual le permitirá comprender el contenido y alcance las obligaciones internacionales que emanan del sistema interamericano d<br>derechos humanos, al como los principales estindares interamericanos para la protección y garantía del derecho de las mujeres, mítar y adolescentes a virir un<br>libre de violence; de discriminador. | le<br>a vida   |
|                                                                                                    |                |
| Aunque este curso no cuenta con el acompañamiento de un tutor, puede contactar al Portal Educativo de las Américas en cualquier momento, si experimenta fall<br>técnicas. El correo es portal@oas.org.                                                                                                    | 85             |

Auto-matriculación (Estudiante)

Clave de

matriculación

Le recordamos que el curso se realiza en modalidad en línea asincrónica, lo que significa que puede ingresar en el momento que le sea conveniente. No existe un horario de clases, sólo deberá seguir el itinerario de aprendizaje. Los contenidos del curso se activan a medida que la persona usuaria pasa por cada lección.

Si tiene dudas sobre la matrícula, por favor, escríbanos a portal@oas.org